## SPZ Manager | Anleitung zur Heilmittelverordnung

Stand: 01/2021

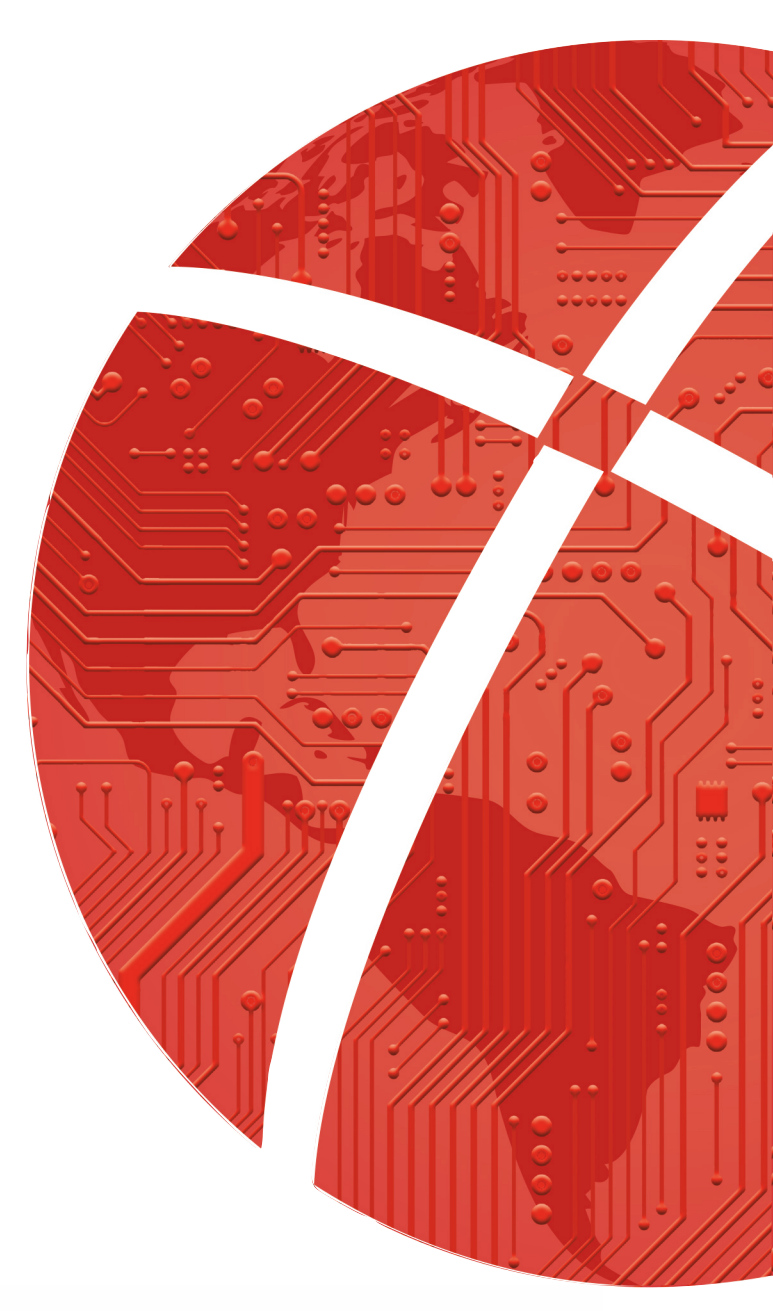

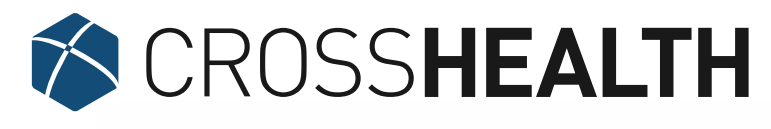

Die intelligente Modulplattform.

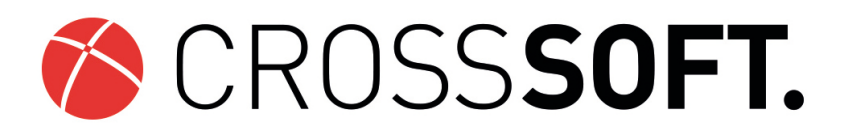

## Impressum

Herausgeber CROSSSOFT. GmbH Knooper Weg 126/128, 24105 Kiel Internet: www.crosssoft.de

Autoren/Autorinnen Marie Menzel Franziska Knapp

Dieses Werk ist urheberrechtlich geschützt.

Alle Rechte, auch die der Übersetzung, des Nachdruckes und der Vervielfältigung des Buches, oder Teilen daraus, vorbehalten. Kein Teil des Werkes darf ohne schriftliche Genehmigung des Herausgebers in irgendeiner Form (Fotokopie, Mikrofilm oder anderes Verfahren), auch nicht für Zwecke der Unterrichtsgestaltung, reproduziert oder unter Verwendung elektronischer Systeme verarbeitet, vervielfältigt oder verbreitet werden.

Zapfendorf/Kiel, im November 2020

© Copyright CROSSSOFT. GmbH® 2021. All Rights Reserved.

# Inhaltsverzeichnis

| Impressum                                                       | 4  |
|-----------------------------------------------------------------|----|
| Einführung                                                      | 8  |
| Zusammenfassung aus der Ärzte Zeitung vom 11.12.2020            | 8  |
| Verordnungsfall                                                 | 8  |
| Höchstmenge je Verordnung                                       | 9  |
| Langfristiger Heilmittelbedarf und besonderer Verordnungsbedarf | 9  |
| Frequenzempfehlung                                              | 9  |
| Übersichtlicherer Heilmittelkatalog                             | 10 |
| Behandlungsbeginn                                               | 10 |
| Behandlungseinheiten                                            | 10 |
| Heilmittelbereich                                               | 10 |
| Ergänzende Heilmittel                                           | 10 |
| Leitsymptomatik                                                 | 11 |
| Therapiebericht                                                 | 11 |
| Dringlicher Bedarf                                              | 11 |
| Heilmittel nach Katalog                                         | 11 |
| Behandlungsrelevante Diagnosen                                  | 11 |
| Diagnosegruppe                                                  | 11 |
| Aufrufen des Formulars                                          | 12 |
| Ausfüllen des Formulars                                         | 13 |
| Akutereignis                                                    | 20 |
| Blankoverordnung                                                | 21 |
|                                                                 |    |

| Patientenspezifische Genehmigung des langfristigen Heilmittelbedarfs | 23 |
|----------------------------------------------------------------------|----|
| Haftungsausschluss                                                   | 28 |
| Telefonische Hotline-Betreuung                                       | 30 |
| Kontakt                                                              | 31 |

# Einführung

### Zusammenfassung aus der Ärzte Zeitung vom 11.12.2020

Für Bürokratieabbau gibt es jetzt laut KBV ein neues Wort: Heilmittelrichtlinie. Das neue Regelwerk, das ab dem 1. Januar 2020 in Kraft tritt, macht für Vertragsärzte und Psychotherapeuten vieles einfacher. Erst-, Folgeverordnung, verwandte Diagnosegruppen: Das kann man jetzt getrost vergessen. Dass das bisherige Verfahren, das "Bürokratiemonster", zu Silvester begraben wird, darüber freut sich der Deutsche Hausärzteverband.

Als ein Beispiel nennen Jens Wagenknecht und Dr. Ulf Zitterbart, Mitglieder im Bundesvorstand des Hausärzteverbandes, die Regel, dass die Heilmittelbehandlung innerhalb von 14 Tagen nach Ausstellung der Verordnung beginnen musste. "Wenn der Patient das nicht geschafft hat, weil er etwa keinen freien Termin für die Physiotherapie bekommen hat, dann musste er erneut in die Praxis kommen, die Verordnung musste neu datiert, neu gestempelt und neu unterschrieben werden." Der Verband begrüßt es deshalb, dass nach der neuen Richtlinie erst nach spätestens 28 Tagen die Behandlung beginnen muss – so wie es während der Pandemie auch bereits möglich gemacht wurde.

Mehr Übersichtlichkeit, Verordnungssicherheit und Arbeitserleichterung bringt nach Ansicht von Zitterbart und Wagenknecht auch die neue Sparsamkeit beim Papier: Statt drei gibt es ab Januar nur noch ein Verordnungsformular. Auf dem dürfen Ärzte nun sogar mehrere Leitsymptomatiken und Heilmittel verordnen. Das, so das klare Urteil, diene dem Wohl der Patienten und spare Zeit. Und das sind die wichtigsten Änderungen, die auf Vertragsärzte und Psychotherapeuten ab dem 1. Januar zukommen: Ein Formular: Das neue Formular nach Muster 13 ersetzt die bisherigen drei. Das bedeutet folgerichtig, dass alle Heilmittel auf diesem Muster verordnet werden können. Neu hinzu kommt die Schlucktherapie.

### Verordnungsfall

Mit seiner Einführung ist für Ärzte die eigentlich erforderliche, aber im Praxisalltag kaum umzusetzende Detektivarbeit passe. Das heißt: Sie müssen ab dem Jahreswechsel nicht mehr nachforschen, wie viele Heilmittel andere Kollegen dem Patienten bereits verordnet haben. Was jetzt zählt, ergibt sich letztlich aus der konkreten Arzt-Patienten-Beziehung. Der Verordnungsfall umfasst nur noch alle Heilmittelbehandlungen, die ein Arzt einem Patienten aufgrund derselben Diagnose (das heißt, **die ersten drei Stellen des ICD-10-GM-Codes sind identisch**) und derselben Diagnose gruppe nach dem Heilmittelkatalog verordnet.

Auch wenn die Leitsymptomatik sich ändert oder unterschiedliche Heilmittel verschrieben werden, ändert sich der Verordnungsfall nicht. Nach sechs Monaten neuer Fall Ein neuer Verordnungsfall wird dagegen ausgelöst, wenn der Patient aufgrund einer neuen Erkrankung ein weiteres Heilmittel benötigt oder ein anderer Arzt ein Heilmittel verschreibt oder aber die letzte Heilmittelverschreibung aufgrund derselben Diagnose sechs Monate oder länger zurückliegt. Das bedeutet: Anders als bei der bisherigen Regelfallsystematik mit ihrem ärgerlichen behandlungsfreien Intervall spielt hier nicht das Datum der letzten erfolgten Behandlung in der Heilmittelpraxis, sondern das der Verordnung die entscheidende Rolle. Und das hat jeder Arzt durch seine Verordnungssoftware im PC selbst im Blick. Die Orientierende Behandlungsmenge ist im Heilmittelkatalog zu den jeweiligen Indikationen verzeichnet. Sie bezieht sich auf den Verordnungsfall und gibt an, mit wie vielen Behandlungseinheiten das Therapieziel in der Regel erreicht werden sollte. Damit gilt aber auch: Verordnungen, die über die orientierende Behandlungsmenge hinausgehen, sind bei medizinischem Bedarf möglich. Sie müssen nicht auf dem Formular, aber unbedingt in der Patientenakte begründet werden. Vorteil der neuen Regelung: Die komplizierte Unterscheidung zwischen Erst- und Folgeverordnung sowie Verordnung außerhalb des Regelfalls entfällt.

### Höchstmenge je Verordnung

Im Heilmittelkatalog festgelegt sind neben der orientierenden Behandlungsmenge auch die Höchstmengen an Behandlungseinheiten je Verordnung (bei Erkrankungen des Beckens oder der Extremitäten zum Beispiel maximal sechs Einheiten). Sie darf nur in Ausnahmefällen überschritten werden, etwa beim besonderen Verordnungs- oder langfristigen Heilmittelbedarf. Werden mehrere vorrangige Heilmittel aus dem Katalog verschrieben, muss die Höchstmenge auf diese aufgeteilt werden. Die Höchstmenge für das ergänzende Heilmittel richtet sich nach den verordneten Behandlungseinheiten des vorrangigen Heilmittels.

### Langfristiger Heilmittelbedarf und besonderer Verordnungsbedarf

Bei ihnen gelten die Beschränkungen der orientierenden Behandlungsmenge nicht. Vielmehr dürfen die notwendigen Behandlungsmengen auf ein ganzes Quartal bemessen werden. Da diese Bedarfe einen großen Teil der Heilmittelverordnungen in hausärztlichen Praxen verursachen, lohnt sich ein Blick in die entsprechenden Diagnoselisten. Besonders deshalb, weil die Kosten nicht in die Wirtschaftlichkeitsprüfung fallen bzw. herausgerechnet werden.

### Frequenzempfehlung

Für spürbare Erleichterungen in den Praxen wird auch die Neuerung sorgen, dass die Frequenzempfehlungen des Heilmittelkatalogs jetzt als Frequenzspannen hinterlegt werden.

### Übersichtlicherer Heilmittelkatalog

Der Katalog ist deutlich abgespeckt worden und ist jetzt übersichtlicher gestaltet. Im Bereich der Physiotherapie etwa wurden die ursprünglich 22 Diagnosegruppen in jetzt 13 zusammengefasst. Im Katalog finden sich zudem die Leitsymptomatiken, die orientierende Behandlungsmenge, die Höchstmenge je Verordnung, die vorrangigen und ergänzenden Heilmittel sowie die Frequenzempfehlung.

### Behandlungsbeginn

Die Heilmittelbehandlung muss innerhalb von 28 Kalendertagen nach der Verordnung beginnen. Liegt ein dringlicher Behandlungsbedarf vor, muss die Therapie spätestens nach 14 Kalendertagen starten. Die Dringlichkeit ist auf der Verordnung zu markieren. Eine detaillierte Übersicht über die Änderungen hat die KBV in der Reihe Praxiswissen veröffentlicht: <u>https://www.kbv.de/media/sp/PraxisWissen\_Heilmittel.pdf</u>

### Behandlungseinheiten

Auch diese werden durch den Heilmittelkatalog vorgegeben. Etwa Höchstmenge manueller Lymphdrainagen je Verordnung: 6; orientierende Behandlungsmenge: 30. Ist die Diagnoseliste in Anlage 2 zur Richtlinie aufgeführt (langfristiger Behandlungsbedarf) darf mehr verordnet werden – für bis zu 12 Wochen.

### Heilmittelbereich

Braucht der Patient eine Physiotherapie, Ergotherapie, podologische Therapie oder eine Ernährungstherapie? Durch das Kreuzchen oben rechts im Muster 13 wird dieses festgelegt. Anhand der Diagnose kann die Praxissoftware eine Vorauswahl treffen. Achtung, neu ist die explizite Verordnung der Schlucktherapie.

### Ergänzende Heilmittel

So weit medizinisch geboten, kann auch ein ergänzendes Heilmittel, das im Katalog angeboten wird, verordnet werden. Cave: Diese Heilmittel werden bei der Zählung der orientierenden Behandlungsmenge und der Höchstmenge je Verordnung nicht mitgezählt. Im Bereich Physiotherapie können ergänzende Heilmittel auch isoliert verordnet werden, zum Beispiel Elektrotherapie. Therapiefrequenz Sie kann sowohl festgelegt werden (1x wöchentlich) als auch als Spanne angegeben werden (1-3x wöchentlich). Die Frequenzempfehlung des Katalogs ist zur Orientierung gedacht.

### Leitsymptomatik

Eine Auswahl von maximal drei Leitsymptomatiken ist im Heilmittelkatalog vorgegeben (jeweils a, b oder c). Außerdem kann das Feld patientenindividuelle Leitsymptomatik angekreuzt werden. Dann sollte diese im Freitextfeld darunter beschrieben werden.

### Therapiebericht

Soll der Therapeut einen Therapiebericht erstellen, ist hier ein Kreuz zu setzen. Auch ein Hausbesuch kann aus medizinischen Gründen verordnet werden, wenn er zwingend notwendig ist.

### **Dringlicher Bedarf**

Wenn dringlicher Behandlungsbedarf angekreuzt wird, ist innerhalb von max. 14 Tagen mit der Therapie zu beginnen. Ansonsten darf bis zu 28 Tage mit dem Beginn der Behandlung gewartet werden.

### Heilmittel nach Katalog

Für jede Diagnosegruppe gibt der Heilmittelkatalog passende vorrangige und ergänzende Heilmittel an, bei Lymphabflussstörungen beispielsweise unterschiedliche Formen der Manuellen Lymphdrainage (MLD). Bis zu drei unterschiedliche können verordnet werden.

### Behandlungsrelevante Diagnosen

An dieser Stelle ist der ICD-10-Schlüssel der Behandlungsdiagnosen anzugeben. Die Software fügt den Klartext zum ICD-Schlüssel automatisch bei, dieser kann aber händisch angepasst werden, wenn nötig.

### Diagnosegruppe

Die Diagnosegruppe muss ausgewählt werden, die Kürzel werden vom Heilmittelkatalog mit Beispieldiagnosen vorgegeben, etwa WS für Wirbelsäulenerkrankungen, CS für Chronisches Schmerzsyndrom, LY für Lymphabflussstörungen oder AT für Störungen der Atmung. 8,7 Mrd. Euro zahlten die Krankenkassen 2019 für Heilmittel. Das sind 3,6 Prozent der Gesamtausgaben.

Quelle: Ärzte Zeitung, 11.12.2020, Seite 4 (https://www.aerztezeitung.de/E-Paper/?issueid=678&pageno=4)

# Aufrufen des Formulars

Der Aufruf des Formulars erfolgt wie gewohnt über den folgenden Weg:

| H2021    | 13.01.21               | Meng | e Heilmittel                       |
|----------|------------------------|------|------------------------------------|
|          | 0                      |      |                                    |
| Abgege   | bene Uberw.            |      |                                    |
| Abrechr  | nungszitter            |      |                                    |
| Bewing   | ung                    |      |                                    |
| Bild     |                        |      |                                    |
| Aluth    |                        |      |                                    |
| Akutere  | ignis<br>+Conchroigung |      |                                    |
| Disgnos  | o                      |      |                                    |
| Diagnos  | +ik                    |      |                                    |
| Dokum    | ent                    |      |                                    |
| Formula  | are                    | >    | Einweisung                         |
| Körpern  | naße                   |      | Heilmittel 2021                    |
| Medikat  | tion                   |      | Heilmittel13 (KG)                  |
| Mitteilu | ng                     |      | Heilmittel14 (ST)                  |
| Notizen  |                        |      | Heilmittel18 (ET)                  |
| Telefona | at                     |      | Hilfsmittelrezept                  |
| Termin   |                        |      | Krankengeld                        |
| Therapie | 2                      |      | Laborüberweisung                   |
|          |                        |      | Rezept                             |
|          |                        |      | Überweisung                        |
|          |                        |      | Verordn. Hörhilfe                  |
|          |                        |      | Verordn. Krankenpflege             |
|          |                        |      | Verordn. Krankenpflege2017         |
|          |                        |      | Verordn. Reha Leistungen61         |
|          |                        |      | Verordn. Reha Leistungen(ungültig) |
|          |                        |      | Verordn. Palliativ                 |
|          |                        |      | Verordn. Rehasport                 |
|          |                        |      | Verordn. Transport                 |

# Ausfüllen des Formulars

Das Feld Zuzahlungspflichtig/-frei wird je nach den Angaben des Scheines vorausgewählt und kann manuell bearbeitet werden. Beginnen Sie mit der Auswahl des Heilmittelbereichs:

| CROSSMKG 21.40.7(698) Ben.: Dr. med. Hans Topp-Glücklich (Dresden) Beh.: Dr. med. Hans Topp-Glücklich (Dre                                                                                                    | esden) Abr.: Topp-Glücklich                                                                                                    | - 0                                                                                                    |
|----------------------------------------------------------------------------------------------------|----------------------------------------------------------------------------------------------------|----------------------------------------------------------------------------------------------------|
| atei Stammdaten Buchhaltung Abrechnung Kontrollbucher & Statistik Anwendungen Extras Einstellur                                                                                                    | ingen Hotline Fenster ?                                                                                                    |                                                                                                    |
|                                                                                                    | Heilmittel                                                                                                    | + I +                                                                                                    |
|                                                                                                    | Maintenantial intenantial       Halimittalevencednung 13         Maintenantial intenantial       Tasts         Maintenantial       Tasts         Maintenantial       Tasts | HUNKUSS           ••           ••           ••           ••           ••           ••           ••           ••           ••           ••           ••           ••           ••           ••           ••           ••           ••           ••           ••           ••           ••           ••           ••           ••           ••           ••           ••           ••           ••           ••           ••           ••           ••           ••           ••           ••           ••           ••           ••           ••           ••           ••           ••           ••           ••           ••           ••           ••           ••           ••           •• |
| The second finite field in the second field in the second fin |                                                                                                    | EXTRA  PAtienterspecifische Genehmigung des  Langfristigen Heilmittelbedaff hinterlegen ANLACEN                                                                                                    |
| Ausrichtung i Hoch Quer<br>Hintergrund C<br>Unterschrift C                                                                                                    | Wicks Lainburgenbringen;     Weingensteringen;       Wicks Lainburgenbringen;     Weingensteringen;                                                                                                    | <ul> <li>Heilmittel-Richtlinie</li> <li>Heilmittel-<br/>Rahmenvorgaben</li> </ul>                                                                                                    |
| DRUCKEN                                                                                                    |                                                                                                    | _                                                                                                    |

Folgende Bereiche stehen zur Auswahl: Physiotherapie, Podologische Therapie, Stimm-, Sprech-, Sprach- und Schlucktherapie, Ergotherapie und Ernährungstherapie

**Hinweis:** Es ist nur **ein** Heilmittelbereich auswählbar. Von diesem hängen die zur Auswahl stehenden Heilmittel und Diagnosegruppen ab.

Im nächsten Schritt wird/werden die Diagnose/n ausgewählt. Die Auswahl erfolgt über die Suchleiste oder die Baumstruktur:

| EINGABE                                                                                                    |                                                                                                    |                                                                                        |
|----------------------------------------------------------------------------------------------------|----------------------------------------------------------------------------------------------------|----------------------------------------------------------------------------------------|
|                                                                                                    |                                                                                                    | HINWEISE                                                                               |
| Suche                                                                                                    | AOK NordWest                                                                                                    | Sie bahen oort keine niittige                                                          |
| Auswahl-Liste ICD-10 Code                                                                                                    | Max 12.12.80  Poddelgathe Tempie                                                                                                    | Diagnosegruppe eingegeben!                                                             |
| G99.2 Myelopathie bei anderenorts klassifizierten Krankheiten<br>(C00-D48+, M47+, M50.0+, M51.0+)                                              | 123.1105         Kiel           workingshing         Schwickingshing           workingshing         Basis           workingshing         Basis           Biologian         Ergonnange | • Sie naben noch keine guitige<br>• Therapiefrequenz eingegeben!                       |
| Katalog                                                                                                    | 391234511 838382202 07.12.20                                                                                                    | <ul> <li>Sie haben noch keine gültigen<br/>Behandlungseinheiten eingegeben!</li> </ul> |
| > A00-B99 Bestimmte infektiöse und parasitäre Krankheiten                                                                                      | Benandungsmewante Dagnose(n)<br>KD-10-Com<br>M-2 0. Attoria-spinalis-astorior-Kompressionssyndrom und Attoria-vertebralis-                                                            | Sie haben noch keine gültige                                                           |
| > C00-D48 Neubildungen                                                                                                    | M47.U <sup>-</sup> Kompressionssyndrom (G99.2*)                                                                                                    | Leitsymptomatik eingegeben!                                                            |
| <ul> <li>DS0-D90 Krankheiten des Blutes und der blutbildenden Organe<br/>sowie bestimmte Störungen mit Beteiligung des Immunsystems</li> </ul> | Diagnose-<br>gradpo goniki (-benetakada) a b c subertekadaka<br>Labyreptomatik (-benetakadaka for finise ingaptere)                                                                   | Markieren Sie bitte, ob es sich um ein<br>Hausbesuch handelt!                          |
| > E00-E90 Endokrine, Ernährungs- und Stoffwechselkrankheiten                                                                                   |                                                                                                    |                                                                                        |
| > F00-F99 Psychische und Verhaltensstörungen                                                                                                   |                                                                                                    |                                                                                        |
| > G00-G99 Krankheiten des Nervensystems                                                                                                    | Heilmittel nach Maßigabe des Kataloges Behandlungseinheiten Heilmittel                                                                                                    |                                                                                        |
| > H00-H59 Krankheiten des Auges und der Augenanhangsgebilde                                                                                    |                                                                                                    |                                                                                        |
| > H60-H95 Krankheiten des Ohres und des Warzenfortsatzes                                                                                       |                                                                                                    |                                                                                        |
| > 100-199 Krankheiten des Kreislaufsystems                                                                                                    | Ergänzendes Heilmitet                                                                                                    |                                                                                        |
| > J00-J99 Krankheiten des Atmungssystems                                                                                                    |                                                                                                    | EXTRA                                                                                  |
| > K00-K93 Krankheiten des Verdauungssystems                                                                                                    | Therapiebericht Hausbesuch ja noin Therapie-                                                                                                    | Patientenspezifische Genehmigung d                                                     |
| > L00-L99 Krankheiten der Haut und der Unterhaut                                                                                               | Dringicher Behandlungsbedarf<br>innerhalb von 14 Tagen                                                                                                    | tangrissgen Penniccebecari nincer                                                      |
| > M00-M99 Krankheiten des Muskel-Skelett-Systems und des<br>Bindegewebes                                                                       | ggf. Thempiszlele / welters mod. Befunde und Hinweise                                                                                                    | + Akutereignis hinterlegen                                                             |
| > N00-N99 Krankheiten des Urogenitalsystems                                                                                                    | Dr.med.Hans.Topp-Glücklich                                                                                                    |                                                                                        |
| > 000-099 Schwangerschaft, Geburt und Wochenbett                                                                                               | 64283 Darmstadt<br>vol.: 021/111111                                                                                                    | ANLAGEN                                                                                |
| P00-P96 Bestimmte Zustände, die ihren Ursprung in der     Perinatalperiode haben                                                               | Past: 03/1/222222<br>RONH: 391234511<br>LANH: 838382202                                                                                                    | Heilmittel-Richtlinie                                                                  |
|                                                                                                    |                                                                                                    | D Heilmittel-                                                                          |

Im Fall der Eingabe eines zweiten ICD-10-GM-Codes bietet die Software vorrangig ICD-10-GM-Codes aus der BVB-/ LHM-Stammdatei zur Übernahme an, welche in Kombination mit dem ersten eingetragenen ICD-10-GM-Code einen besonderen Verordnungsbedarf definieren. Sobald in der Patientenakte Diagnosen hinterlegt sind, werden diese über dem gesamten ICD-10-Katalog angezeigt und können ausgewählt werden. Durch einen Klick mit der linken Maustaste in das gelbe Feld, erscheinen die zur Auswahl stehenden Diagnosegruppen:

| CINCARE  Secondire Chapters  Min Widekindementrankungen  Kincans  Min Widekindementrankungen  Kincans  Min Maßnahmen der Physiotherapie  Min Maßnahmen der Ergotherapie  Min Maßnahmen der Ergotherapie  Min Min Maßnahmen der Kraukungen  Min Min Min Min Min Min Min Min Min Min                                                                                                    | Heimittel<br>Heimittel<br>Heimittelverordnung 13<br>Max 12.12.80<br>Heimittelverordnung 13<br>Max 12.12.80<br>Heimittelverordnung 13<br>Max 12.12.80<br>Heimittelverordnung 13<br>Max 12.12.80<br>Heimittelverordnung 13<br>Max 12.12.80<br>Heimittelverordnung 13<br>Max 12.12.80<br>Heimittelverordnung 13<br>Max 12.12.80<br>Heimittelverordnung 13<br>Heimittelverordnung 13<br>Max 12.12.80<br>Heimittelverordnung 13<br>Heimittelverordnung 13<br>Heimittelverordn | + 1<br>HINVESE<br>Bis balen noch keine güläge<br>Bis haben noch keine güläge<br>Bis haben noch keine güläge<br>Bi |
|----------------------------------------------------------------------------------------------------|----------------------------------------------------------------------------------------------------|----------------------------------------------------------------------------------------------------|
| EINCARE   Secondare Chapters  L Madinahmen der Physiotherapie  VS  V/betakkungen der Estemutäten und des Beckens  ZM  ZD-ktraukungen eindefficht des Nickenmerks /  ZM  K-mannahmen der Ergotherapie                                                                                                    | Helimittel<br>Helimittel<br>Helimittel<br>Helimitteleverodnung 13<br>Helimitteleverodnung 13<br>Helimitteleverodnung 13<br>Meinigenereiten in der steller eine in der steller eine in der steller ein der steller eine in der steller eine in der steller ei                                                                                                    | + 1<br>HINVESE<br>Bis haben noch keine gülige<br>Disgnozegruppe eingegebent<br>Bis haben noch keine güligen<br>Behandungseinheten eingegebent<br>Bis haben noch keine güligen<br>Bis haben noch keine güligen<br>Bis haben noch keine güligen<br>Bis haben noch keine güligen<br>Bis haben noch keine güligen<br>Bis haben noch keine güligen                                                                                                    |
| EINCARE   Secondaire Chapters  L Madinahmen der Physiotherapie  W Wirbeisädementrankungen  EX Erkankungen der Externitäten und des Beckens  20 Zib-Gitrankungen der Externitäten und des Beckens  11 Zib-Gitrankungen der Externitäten und des Beckens  12 Zib-Gitrankungen der Externitäten und des Beckens  13 Zib-Gitrankungen der Externitäten und des Beckens  14 Zib-Gitrankungen der Externitäten und des Beckens  15 Zib-Gitrankungen der Externitäten und des Beckens  15 Zib-Gitrankungen der Externitäten und des Beckens  16 Zib-Gitrankungen der Externitäten und des Beckens  17 Zib-Gitrankungen der Externitäten und des Beckens  18 Zib-Gitrankungen der Externitäten und des Beckens  19 Zib-Gitrankungen der Externitäten und des Beckens  19 Zib-Gitrankungen der Externitäten und des Beckens  10 Zib-Gitrankungen der Externitäten und des Beckens  10 Zib-Gitrankungen der Externitäten und des Beckens  10 Zib-Gitrankungen der Externitäten und des Beckens  10 Zib-Gitrankungen der Externitäten und des Beckens  11 Zib-Gitrankungen der Externitäten und des Beckens  12 Zib-Gitrankungen der Externitäten und des Beckens  13 Zib-Gitrankungen der Externitäten und des Beckens  14 Zib-Gitrankungen  15 Zib-Gitrankungen der Externitäten und des Beckens  15 Zib-Gitrankungen  15 Zib-Gitrankungen  15 Zib- | Model NordiNeast       Heimttelevendrung 13         Nordin Kortineast       Part korg         Mark NordiNeast       12.12.8         Mark NordiNeast       Part korg         Mark NordiNeast       12.12.8         Mark NordiNeast       Part korg         Mark NordiNeast       12.12.8         Mark NordiNeast       Part korg         Mark NordiNeast       12.12.8         Mark NordiNeast       12.12.8         Mark NordNeast                                                                                                    | HHWEISE<br>Sie haben noch keine gültige<br>Diagnosegruppe eingegebent<br>Sie haben noch keine gültige<br>Sie haben noch keine gültigen<br>Behandungseinheten eingegebent<br>Sie haben noch keine gültigen<br>Sie haben noch keine gültigen<br>Behandungseinheten eingegebent<br>Behandungseinheten eingegebent                                                                                                    |
| Secondare Chapters L Maßnahmen der Physiotherapie W Witherkahmentraukungen EX Erkankungen der Externikäten und des Beckens 20 206-kArankungen der Externikäten und des Beckens 21 206-kArankungen der Externikäten und des Beckens 22 206-kArankungen der Externikäten und des Beckens 23 206-kArankungen der Externikäten und des Beckens 24 206-kArankungen der Ergotherapie                                                                                                    | Molecular declaration     Helimittelverordnung 13       Molecular declaration     12.12.80       Molecular declaration     12.12.80       Molecular declaration     12.12.80       Molecular declaration     12.12.80       Molecular declaration     12.12.80       Molecular declaration     12.12.80       Molecular declaration     12.12.80       Molecular declaration     12.04.56.78       Molecular declaration     10.00000       Molecular declaration     10.000000       Molecular declaration     10.000000       Molecular declaration     10.0000000       Molecular declaration     10.0000000000000000000000000                                                                                                    | <ul> <li>Sie halven noch keine gültige<br/>Disgnosegruppe eingegebent</li> <li>Sie halven noch keine gültige<br/>Theragiahregungen eingegebent</li> <li>Sie halven noch keine gültigen<br/>Behandungseinheten eingegebent</li> <li>Sie halven noch keine gültigen<br/>Licksynstotamät keingegebent</li> <li>Markieren Sie hälte, ob es sich um einen</li> </ul>                                                                                                    |
| L Maßnahmen der Physiotherapie                                                                                                    | Prost.     Prost.     Composition       Prost.     127.12.80     Producinguio       Prost.     127.12.80     Producinguio       Prost.     120.510     Bit       Prost.     100.31004     12.23456789       Prost.     100.31004     12.3456789       Prost.     100.31004     12.3456789       Prost.     Producinguio     Bits addresses       Prost.     100.31004     12.345679       Prost.     Producinguio     Bits addresses       Prost.     Producinguio     Bits addresses       Prost.     Producinguio     Bits addresses       Prost.     Producinguio     Bits addresses       Prost.     Producinguio     Bits addresses       Prost.     Producinguio     Bits addresses       Prost.     Producinguio     Bits addresses       Producinguio     Producinguio     Bits addresses       Producinguio     Producinguio     Bits addresses       Producinguio     Producinguio     Bits addresses       Producinguio     Producinguio     Bits addresses       Producinguio     Producinguio     Bits addresses       Producinguio     Producinguio     Bits addresses       Producinguio     Producinguio     Bits addresses       Pro                                                                                                    | Disprozegruppe eingegebent     Sie baten noch keine gültigen     Theragbieregrunne eingegebent     Sie baten noch keine gültigen     Behandungseinheten eingegebent     Sie baten noch keine gültigen     Leksymotomatik eingegebent     Markieren Sie bitte, ob es sich um einen                                                                                                    |
| Withetsladenerkrankungen           EX         Erkrankungen der Estremitikten und des Beckens           2N         BZ-Erkrankungen einzehlteflich des Nickennarks /<br>Neuromuskulter Erkrankungen           IV. Maßnahmen der Ergotherapie         Bistersteine der Ergotherapie                                                                                                    | Image: The structure         The structure         The structure           2105 K1a1         The structure         The structure         The structure           10131700         123456789         1000000         The structure         The structure           391224511         133832202         [07.12.20]         The structure         The structure         The structure           69.5         The structure         The structure         The structure         The structure           69.5         The structure         The structure         The structure         The structure           69.5         The structure         The structure         The structure         The structure           69.5         The structure         The structure         The structure         The structure           69.5         The structure         The structure         The structure         The structure           69.5         The structure         The structure         The structure         The structure           69.5         The structure         The structure         The structure         The structure           69.5         The structure         The structure         The structure         The structure           69.5         The structure         The structure         The stru                                                                                                    | Sie baten noch keine gültige     Hersspielregunns eingegebent     Sie baten noch keine gültigen     Behandungseinheten eingegebent     Sie baten noch keine gültige     Leksymstormatik eingegebent     Markieren Sie bitte, ob es sich um einen                                                                                                    |
| EX Erkrankungen der Externelikter und des Bickens 20 20 Erkrankungen einschließlich des Bickensarks / Neuromuskider Erkrankungen IV. Maßnahmen der Ergotherapie                                                                                                    | exc         101317004         1223456789         1000000         International state of the state of the state of t                                                                                                    | <ul> <li>Sie haben noch keine gültigen<br/>Behandlungseinheiten eingegeben!</li> <li>Sie haben noch keine gültige<br/>Leitsgenotenskik eingegeben!</li> <li>Markieren Sie bitte, ob es sich um einen</li> </ul>                                                                                                    |
| 20 20-Erkrankungen einschließlich des Nickenmarks /<br>Neuromuskuläre Erkrankungen                                                                                                    | 391234511     183832202     (07.12.20)       Bendrig Construction Staggeords)     (08.10)     (08.10)       MM7.0     (08.10)     (08.10)       G92.2     (08.10)     (08.10)       Dargeords     (08.10)     (08.10)       Dargeords                                                                                                    | Behandfungseinheiten eingegeben!<br>Sie haben noch keine gültige<br>Leitsymptomatik eingegeben!<br>Markieren Sie bitte, ob es sich um einen                                                                                                    |
| IV. Maßnahmen der Ergotherapie                                                                                                    | M(7,0)-         Metric signal list-anticide expression single and text signal relations           G99.2         Metric signal list signal list                                                                                                    | Sie heuen noch keine gufüßge     Leitsymptomatik eingegeben!     Markieren Sie bitte, ob es sich um einen                                                                                                    |
|                                                                                                    | grtigbe gemäll Holmitteliutatog b C Lettymptomatik                                                                                                    | O                                                                                                    |
| EN2 EN2 Erkrankungen (Kuckenmark) / Neuromuskulare<br>Erkrankungen                                                                                                    |                                                                                                    | Hausbesuch handelt                                                                                                    |
| Katalog                                                                                                    | Helimittel nach Maßgabe des Kataloges Behanderseinbeiten                                                                                                    |                                                                                                    |
| I. Maßnahmen der Physiotherapie                                                                                                    | HolmBal                                                                                                    |                                                                                                    |
| AT Störungen der Atmung                                                                                                    |                                                                                                    |                                                                                                    |
| CS Chronifiziertes Schmerzsyndrom                                                                                                    | Ergänzendes Helmital                                                                                                    |                                                                                                    |
| EX Erkrankungen der Extremitäten und des Beckens                                                                                                    |                                                                                                    | EXTRA                                                                                                    |
| GE Arterielle Gefäßerkrankungen (bei konservativer Behandlung,<br>nach interventioneller / operativer Behandlung)                                                                                                    | Therapiebericht Hausbesuch ja nein Therapie- Dringlicher Beandungsbedarf Dringlicher Beandungsbedarf                                                                                                    | <ul> <li>Patientenspezifische Genehmigung des<br/>langfristigen Heilmittelbedarf hinterleger</li> </ul>                                                                                                    |
| LY Lymphabflussstörungen                                                                                                    | ggt. Therapieciele / weitere med. Belunde und Hinweise                                                                                                    | + Akutereignis hinterlegen                                                                                                    |
| PN Periphere Nervenläsionen / Muskelerkrankungen                                                                                                    | Dr.med.Hans Topp-Glücklich                                                                                                    |                                                                                                    |
| SO1 Störung der Dickdarmfunktion                                                                                                    | Musteratr. 1<br>6428 Darantadt<br>rel.: 0211/11111                                                                                                    | ANLAGEN                                                                                                    |
| SO2 Störungen der Ausscheidung (Stuhlinkontinenz,<br>Harninkontinenz)                                                                                                    | Past 0211/222222<br>IENR: 9124511<br>IANE: 83036202                                                                                                    | Heilmittel-Richtlinie                                                                                                    |
| SO3 Schwindel unterschiedlicher Genese und Ätiologie                                                                                                    | IK des Leistungserbringers                                                                                                    | Rahmenvorgaben                                                                                                    |
| SO4 Sekundäre beriohere troohische Störungen bei Erkrankungen                                                                                                    | Muster 13 (10.2020)                                                                                                    |                                                                                                    |
| DRUCKEN                                                                                                    | ÖBERNEHMEN ABBRECHEN                                                                                                    |                                                                                                    |

**Hinweis:** Sind die Diagnosegruppen farblich gekennzeichnet, entsprechen diese den Kriterien eines besonderen Verordnungsbedarfs oder langfristigen Heilmittelbedarfs (gelb= langfristiger Heilmittelbedarf, rot= besonderer Verordnungsbedarf).

### Beispiel für die Kennzeichnung:

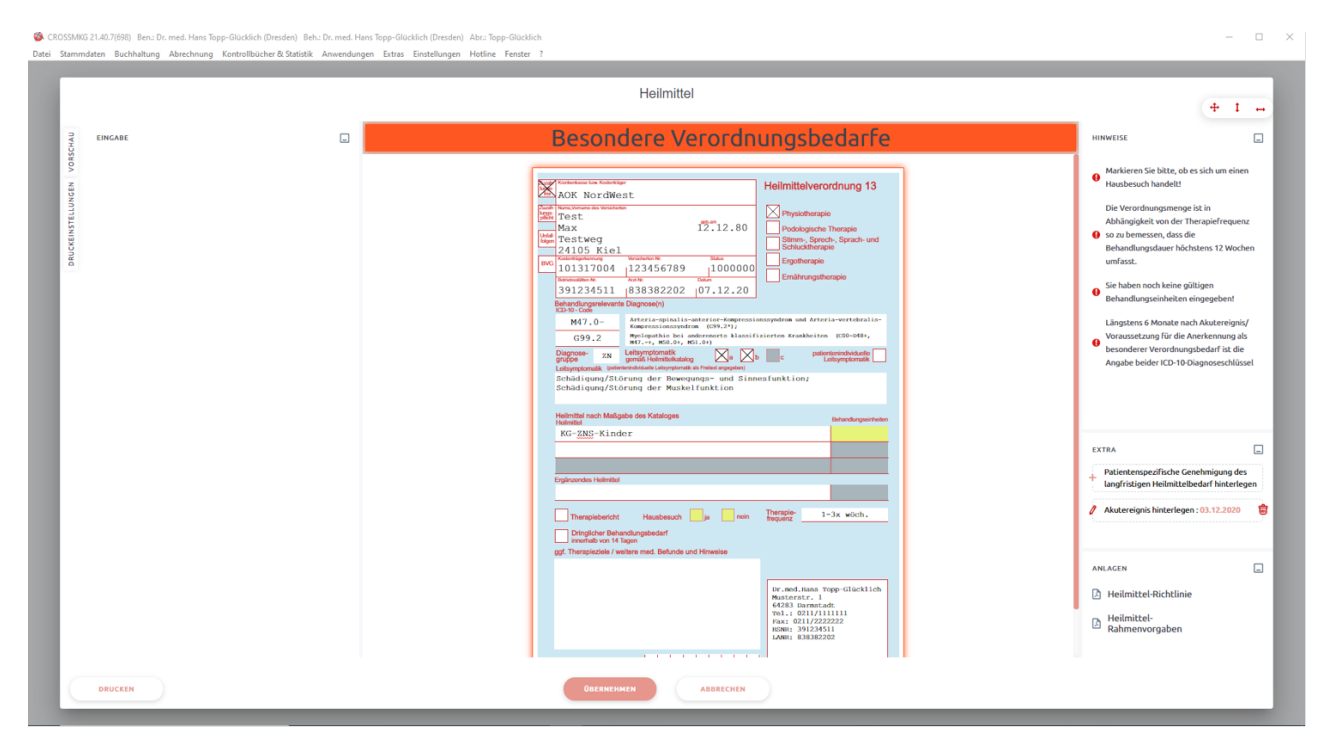

Wählen Sie eine Leitsymptomatik durch einen Klick in die Checkbox oder den Text unter der Diagnosegruppe aus.

### Der Text wird automatisch übernommen:

|                                                                                                    | Heilmittel                                                                                                    | + 1                                                                                      |
|----------------------------------------------------------------------------------------------------|----------------------------------------------------------------------------------------------------|------------------------------------------------------------------------------------------|
| EINCABE                                                                                                    |                                                                                                    | HINWEISE                                                                                 |
| Secondäre Chapters                                                                                                | AOK NordWest                                                                                                    | Markieren Sie bitte, ob es sich um eine                                                  |
| I. Maßnahmen der Physiotherapie                                                                                   | Max 122.12.80 Physiotherapie                                                                                                    | Hausbesuch handelt!                                                                      |
| WS Wirbelsäulenerkrankungen                                                                                       | Usigni 125 Link Cg         Summing Spread - Units           241105 Kiel         Statusting Normapio           RKS Kalentignerrow         Status           RKS Kalentignerrow         Status                                                                                                    | Die Verordnungsmenge ist in<br>Abhängigkeit von der Therapiefrequer                      |
| EX Erkrankungen der Extremitäten und des Beckens                                                                  | 101317004 123456789 1000000<br>Marcatake Acate Company Company C        | <ul> <li>so zu bemessen, dass die<br/>Behandlungsdauer h\u00f6chstens 12 Woch</li> </ul> |
| ZNS-Erkrankungen einschließlich des Rückenmarks /<br>Neuromuskuläre Erkrankungen                                  | Behadungsrelevanta Dagnose(n)<br>ED:9:000                                                                                                    | umfasst.<br>Sie haben noch keine oültinen                                                |
| a Schädigung/Störung der Bewegungs- und Sinnesfunktion                                                            | M47.0         Arteria-spinsiss-saccific/Englecisiologyadram and Arteria-vertebralis-<br>Kompressionsoftem (596-2);           G99.2         Mplequalis bei anderenert klassifiziertes Kraskheiten (506-084);                                                                                                    | Behandlungseinheiten eingegeben!                                                         |
| b Schädigung/Störung der Muskelfunktion                                                                           | Diagnose-<br>gruppo<br>gruppo<br>Lothymptomatik (enterministratication)<br>Lothymptomatik (enterministratication)                                                                                                    | Sie haben noch keine gültige     Therapiefreguenz eingegeben!                            |
| IV. Maßnahmen der Ergotherapie                                                                                    | Schüdigung/Störung der Bewegunga- und Sinnesfunktion;<br>Schüdigung/Störung der Muskelfunktion                                                                                                    |                                                                                          |
| EN2 ZMS-Erkrankungen (Rückenmark) / Neuromuskuläre<br>Erkrankungen                                                | Heilmittel nach Maßgabe des Kataloges Ibdrandbrand in Ausgaberheiten                                                                                                    |                                                                                          |
| Katalog                                                                                                    |                                                                                                    |                                                                                          |
| I. Maßnahmen der Physiotherapie                                                                                   | Erginzundus Heilmittet                                                                                                    | EXTRA                                                                                    |
| AT Störungen der Atmung                                                                                           |                                                                                                    | + Patientenspezifische Genehmigung der                                                   |
| CS Chronifiziertes Schmerzsyndrom                                                                                 | Dringlicher Behandungsbedarf                                                                                                    | tangrisugen Heitmitteibedarr hinterie                                                    |
| EX Erkrankungen der Extremitäten und des Beckens                                                                  | ggf. Therapieziele / weitere med. Befunde und Hinweise                                                                                                    | + Akutereignis hinterlegen                                                               |
| GE Arterielle Gefäßerkrankungen (bei konservativer Behandlung,<br>nach interventioneller / operativer Behandlung) | Dr. and Hans Town: Clicklich                                                                                                    |                                                                                          |
| LY Lymphabflussstörungen                                                                                          | Name and American American A<br>American American American American American American American American American American American American Ameri<br>American American American American American American American American American American American American Ameri<br>America | ANLAGEN                                                                                  |
| PN Periphere Nervenläsionen / Muskelerkrankungen                                                                  | Fax: 0211/222222<br>ESN#: 391234511<br>LAN#: 88382202                                                                                                    | Heilmittel-Richtlinie                                                                    |
| SO1 Störung der Dickdarmfunktion                                                                                  | IK des Leistunnsethringers                                                                                                    | Heilmittel-<br>Rahmenvorgaben                                                            |
| SO2 Störungen der Ausscheidung (Stuhlinkontinenz,                                                                 | Mader 13 (10.2020)                                                                                                    | •                                                                                        |

Im nächsten Schritt folgt die Auswahl des Heilmittels. Es sind bis zu 3 vorrangige Heilmittel und ein ergänzendes Heilmittel auswählbar. Durch Auswahl des Feldes "Ergänzendes Heilmittel" erscheint der Katalog auf der linken Seite. Die Verordnung eines alleinstehenden ergänzenden Heilmittels ist möglich. Die übliche Therapiefrequenz laut Heilmittelrichtlinie wird automatisch übernommen, ist aber veränderbar. Im nächsten Schritt werden die Behandlungseinheiten eingetragen. Wenn die Höchstmenge der Verordnung oder die Verordnungsmenge in Abhängigkeit mit der Therapiefrequenz überschritten ist, erscheint ein Hinweis auf der rechten Seite.

| CROSSMK<br>Datei Stamm | KG 21.40.7(698) Ben.: Dr. med. Hans Topp-Glücklich<br>mdaten Buchhaltung Abrechnung Kontrollbür | (Dresden) Beh.: Dr. med. Hans Topp-Glücklich (Dr<br>cher & Statistik Anwendungen Extras Einstellv | sden) Abr.: Topp-Glücklich<br>ngen Hotline Fenster ?                                                                                                    | >                                                                             |
|------------------------|-------------------------------------------------------------------------------------------------|---------------------------------------------------------------------------------------------------|----------------------------------------------------------------------------------------------------|-------------------------------------------------------------------------------|
| Г                      |                                                                                                 |                                                                                                   | Heilmittel                                                                                                    | (+ 1 m                                                                        |
| RSCHAU                 | EINGABE                                                                                         |                                                                                                   | Helmittelverordnung 13                                                                                                    |                                                                               |
| NGEN VO                | Heilmittel Vorrangig<br>KG                                                                      | 21.21 Euro                                                                                        | Markie<br>Markie<br>Max 12,12,80 Poddogdzłe Tompie                                                                                                    | en Sie bitte, ob es sich um einen<br>such handelt!                            |
| EINSTELLU              | KG Gruppe                                                                                       | 0.00 Euro                                                                                         | 1012         Tost tworg         Same, Sproch. Sproch. und         Die Ver           24105         Kisl         Mar.         Mar.         Ablain           101317004         123356789         1000000         Sonab         Image: Sproch. Sproch. Sproch. und         Sonab                                                                                                    | ordnungsmenge ist in<br>"igkeit von der Therapiefrequenz<br>emessen, dass die |
| DRUCK                  | KG im Bewegungsbad                                                                              | 24.24 Euro                                                                                        | Section 2012 Section 2012                                                                                                    | lungsdauer höchstens 12 Wochen                                                |
|                        | KG-ZNS-Kinder                                                                                   | 41.41 Euro                                                                                        | 9647.0-<br>Политически собрани и собрати и собрати и соб                                                                                                    | in noch keine gültigen<br>Jungseinheiten eingegeben!                          |
|                        | KG-ZNS-Kinder (Bobath)                                                                          | 0.00 Euro                                                                                         | gridger         ZA         printic homemotion         Control         Dis Train         Dis Train <thdis th="" train<=""> <thdis th="" train<="">         Di</thdis></thdis>                                                                                                    | efrequenz eingegeben!                                                         |
|                        |                                                                                                 |                                                                                                   | Helinitial nuch Malapite des Katalopes Breadraguesteins                                                                                                    |                                                                               |
|                        |                                                                                                 |                                                                                                   | Englineardos Hollestad                                                                                                    |                                                                               |
|                        |                                                                                                 |                                                                                                   | Paripidericht Haubersch min Paripider     Paripidericht Haubersch min Paripide     Paripidericht Haubersch      Dicticident Behandensbederf                                                                                                    | enspezifische Genehmigung des<br>ägen Heilmittelbedarf hinterlegen            |
|                        |                                                                                                 |                                                                                                   | Investing on 11 Tapes     + Abster     ggf. Thereplaces / webre med. Behands and Howeve                                                                                                    | ignis hinterlegen                                                             |
| L                      |                                                                                                 |                                                                                                   | Ny meditian SuperSiteAlich<br>Martenzez<br>4220 Januare<br>Next 001/222222<br>Banc 101/222222<br>Banc 101/22222<br>Banc 101/22222<br>Banc 101/22222<br>Banc 101/22222<br>Banc 101/22222<br>Banc 101/2222<br>Banc 101/222<br>Banc 101/222<br>Banc 101/222<br>Banc 101/222<br>Banc 101/222<br>Banc 101/222<br>Banc 101/222<br>Banc 101/222<br>Banc 101/22<br>Banc 101/22<br>B |                                                                               |
|                        | DRUCKEN                                                                                         |                                                                                                   | IK dis Leitungerbringes Uktivestationer/ (Narod Sandal an Kriss Narot 17 (N200)  UBERNETMEN ABBECHEN                                                                                                    | invorgaben                                                                    |

Ist die Höchstmenge der Verordnung überschritten, wird die Menge durch die höchstmögliche ersetzt, wenn nur ein Heilmittel ausgewählt wurde.

| Heilmittel                                                                                                    | <b>+</b> 1 ↔                                                                                                    |
|----------------------------------------------------------------------------------------------------|----------------------------------------------------------------------------------------------------|
| Interviewe we we we we we we we we we we we we                                                                                                    | <ul> <li>HINWEISE</li> <li>Markieren Sie bitte, ob es sich um einen<br/>Hausbesuch handelt!</li> <li>Die Verordnungsmenge ist in<br/>Abhängigkeit von der Therapiefrequenz.</li> <li>so zu bemessen, dass die<br/>Behandlungsdauer höchstens 12 Wochen<br/>umfasst.</li> </ul> |
| Erginzendes Helimitiel Therapiebericht Hausbesuch ja nein Therapie-<br>Dringlicher Behandlungsbedarf<br>innerhalb von 14 Tagen<br>ggf. Therapieziele / weitare med. Befunde und Hinweise | EXTRA  Patientenspezifische Genehmigung des<br>langfristigen Heilmittelbedarf hinterlegen Akutereignis hinterlegen                                                                                                    |
| Dr.med.Hans Topp-Glücklich<br>Muteratr. 1<br>64285 barnet.adt<br>Tol.: 6211/222222<br>ISBN: 391234511<br>LANK: 838382202<br>Veraguerdelmed / Unterschill des Ardes<br>Water 13 (10200)   | ANLACEN .                                                                                                    |

### Akutereignis

Begründet die Verordnung einen besonderen Verordnungsbedarf, der der Einschränkung eines Akutereignisses unterliegt, haben Sie die Möglichkeit der Eingabe des Akutereignisses. Wählen Sie **Akutereignis hinterlegen** durch die Taste aus.

| <ul> <li>EXTRA</li> <li>Patientenspezifische Genehmigung de<br/>langfristigen Heilmittelbedarf hinterk</li> <li>Akutereionis historia</li> </ul> |                                                                                    |
|----------------------------------------------------------------------------------------------------|------------------------------------------------------------------------------------|
| ŧ                                                                                                    | Patientenspezifische Genehmigung des<br>langfristigen Heilmittelbedarf hinterlegen |
| ŧ                                                                                                    | Akutereignis hinterlegen                                                           |

Geben Sie das Datum ein und bestätigen Sie die Auswahl durch Übernehmen.

|            | Akutereignis         |  |
|------------|----------------------|--|
| Datum      |                      |  |
| 07.12.2020 |                      |  |
|            |                      |  |
|            | ÜBERNEHMEN ABBRECHEN |  |
|            |                      |  |

### Blankoverordnung

Hinweis der KBV zum Einsatz der Blanko-Verordnungs-Stammdatei des GKV-SV im Verfahren Heilmittelverordnung zum 01. Januar 2021:

"Wie im Anforderungskatalog für die Verordnung von Heilmitteln bestimmt, wird die Blanko-Verordnungs-Stammdatei durch den GKV-SV veröffentlicht. Mit einer Veröffentlichung der Blanko-Verordnungs-Stammdatei durch den GKV-SV ist vor dem **15. März 2021** nicht zu rechnen, da die Verträge zwischen dem GKV-SV und den Spitzenorganisationen der Heilmittelerbringer gemäß § 125a SGB V bis zu diesem Termin zu schließen sind." Danach gilt allerdings die folgende Funktion:

In bestimmten Fällen (Kombinationen von ICD-10-Codes, Diagnosegruppen und Alter des Patienten) ist eine Blankoverordnung möglich. Es erscheint in solchen Fällen folgender Hinweis:

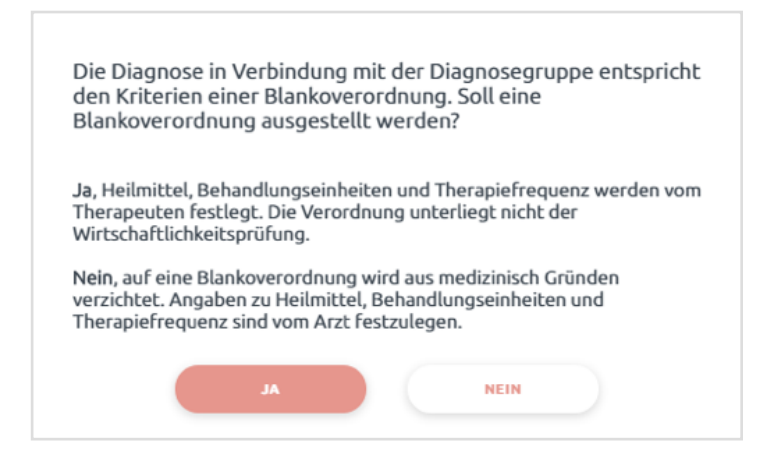

| Heilmittel                                                                                                    |                                                                                                    |  |  | 4                                                                                                    | 1           |
|----------------------------------------------------------------------------------------------------|----------------------------------------------------------------------------------------------------|--|--|----------------------------------------------------------------------------------------------------|-------------|
| Mark NordWest           AOK NordWest           Dest         NordWest           Max         122:12.80           Max         122:12.80           Max         122:12.80           Max         101317004           Max         101317004           Behandlungsreiwanto Diagnose(n)         Date           391234511         838382202         07.12.20           Behandlungsreiwanto Diagnose(n)         ccole         Sonatign alter bezeichnete Zaula           Diagnose-<br>wrs         ws         Sonatign alter bezeichnete Zaula                                                                                                    | Heilmittelverordnung 13  Physiotherapie Podologische Therapie Strinen, Sprech, Sprach- und Chukkherapie Ergötherapie Ergötherapie cken- und Rückenregion; de nach chirurgischen Eingriffen b                 |  |  | <ul> <li>HINWEISE</li> <li>Sie haben noch keine gültige<br/>Therapiefrequenz eingegeben!</li> <li>Sie haben noch keine gültigen<br/>Behandlungseinheiten eingegebe</li> <li>Markieren Sie bitte, ob es sich um<br/>Hausbesuch handelt!</li> </ul> | n!<br>einer |
| Cooperational Cooperation Cooperation Coo | Behandungsenheiten                                                                                                    |  |  | EXTRA<br>+ Patientenspezifische Genehmigun<br>lanofristioen Heilmättelbedarf hint                                                                                                    | ig des      |
| Dringlicher Behandlungsbedarf<br>Immenhab von 14 Tages<br>ggf. Therapieziele / weitere med. Befunde und Hinweise                                                                                                    |                                                                                                    |  |  | Blankoverordnung ist ausgestellt                                                                                                    |             |
| IK des Leistungserbringers                                                                                                    | Dr.med.Hans Topp-Glücklich<br>Masteratr. 1<br>64283 Jasmatadt<br>Tel.: 0211/111111<br>Pax: 0211/111111<br>Pax: 0211/111111<br>LANN: 038382202<br>Verlagesztalenpel/Usienschildes Ackes<br>Moniert 3(10.2020) |  |  | ANLAGEN  Heilmittel-Richtlinie Heilmittel- Rahmenvorgaben                                                                                                    |             |
| ÜBERNEHMEN ABBRECHEN                                                                                                    |                                                                                                    |  |  |                                                                                                    |             |

Wählen Sie **JA** aus, erscheint **Blankoverordnung** im Feld Heilmittel:

Folgende Punkte werden in dem Fall nicht berücksichtigt: Heilmittel nach Maßgabe des Kataloges, Therapiefrequenz, Höchstmenge je Verordnung, orientierende Behandlungsmenge. Folgende Punkte werden in dem Fall nicht berücksichtigt: Heilmittel nach Maßgabe des Kataloges, Therapiefrequenz, Höchstmenge je Verordnung, orientierende Behandlungsmenge.

### Patientenspezifische Genehmigung des langfristigen Heilmittelbedarfs

Sie haben die Möglichkeit, während der Ausstellung der Verordnung die patientenspezifische Genehmigung eines langfristigen Heilmittelbedarfs zu hinterlegen. Eingetragene Daten im Formular werden automatisch übernommen:

| Hoilmittol                                                                                                    |                         |                                                                             |                                                                                                    |                                                                     |
|----------------------------------------------------------------------------------------------------|-------------------------|-----------------------------------------------------------------------------|----------------------------------------------------------------------------------------------------|---------------------------------------------------------------------|
| Patientenspezifische Genehmigung des langfri<br>Heilmittelbedarf                                                                                                    | istigen                 |                                                                             |                                                                                                    | (+ I +                                                              |
|                                                                                                    | l cutur                 | nung 13                                                                     | HINWEISE                                                                                                    |                                                                     |
| ICD-10-CM Code(5)  E10.20 Diabetes mellitus vom Typ 1 mit Nierenkomplikationen<br>nicht als entgleist bezeichnet ×  Diagnosegruppe  DF Diabetisches Fußsyndrom ×  a @ b _ c _ patientenindividuelle leitsymptomatik  Pathologisches Nagelwachstum (Verdickung, Tendenz zum<br>Einwachsen) | الم Suchen<br>[N08.3*], | rapio<br>Sprach- und<br>io<br>1*1, nicht<br>myblanub<br>chaen)<br>chaen)    | <ul> <li>Markieren Sie bitte, ob e<br/>Hausbesuch handelt</li> <li>Die Summe der Behandli</li> <li>überschreitet die Höchst<br/>Verordnung</li> <li>Die Behandlungseinheitt<br/>Einheiten begrenzt</li> </ul>     | s sich um einen<br>ungseinheiten<br>"menge je<br>en sind auf max. 6 |
| Giltig Bis Vorrangige Heilmittel Nagelbearbeitung × Hinweis UBERNEMMEN                                                                                                    | A Suchen                | 6<br>-6 Wochen<br>-Glücklich<br>11<br>2<br>-Rides Avies<br>new 13 (10.2009) | EXTRA Patientenspezifische Ger langfristigen Heilmittelb hinterlegen Die Diagnose in Verbindu Diagnosegruppe entspris einer Blankoverordnung. ANLAGEN ANLAGEN ANLAGEN Heilmittel-Richtlinie Heilmittel-Richtlinie | edarf<br>ang mit der<br>cht den Kriterien<br>.Soll eine             |

Zum Schluss wählen Sie aus ob ein Therapiebericht benötigt wird, Hausbesuche erfolgen sollen oder ein dringlicher Behandlungsbedarf besteht. Außerdem können per Freitext oder Copy und Paste Therapieziele und andere Hinweise eingetragen werden.

| Dringlicher Behandlungsbedarf<br>innerhalb von 14 Tagen         ggf. Therapieziele / weitere med. Befunde und Hinweise         Dr.med.Hans Topp-Glücklich<br>Musterstr. 1<br>64283 Darmstadt<br>Tel.: 0211/1111111<br>Fax: 0211/2222222<br>BSNR: 391234511<br>LANR: 838382202         IK des Leistungserbringers       Vertragsarztstempel / Unterschrift des Arztes | Therapiebericht Hausbesuch                              | ja        | nein | Therapie-<br>frequenz                                                                                                    |
|----------------------------------------------------------------------------------------------------|---------------------------------------------------------|-----------|------|----------------------------------------------------------------------------------------------------|
| ggf. Therapieziele / weitere med. Befunde und Hinweise<br>Dr.med.Hans Topp-Glücklich<br>Musterstr. 1<br>64283 Darmstadt<br>Tel.: 0211/111111<br>Fax: 0211/2222222<br>BSNR: 391234511<br>LANR: 838382202<br>Vertragsarztstempel / Unterschrift des Arztes                                                                                                    | Dringlicher Behandlungsbedarf<br>innerhalb von 14 Tagen |           |      |                                                                                                    |
| IK des Leistungserbringers       Dr.med.Hans Topp-Glücklich         Musterstr. 1       64283 Darmstadt         Tel.: 0211/111111       Fax: 0211/2222222         BSNR: 391234511       IANR: 838382202         Vertragsarztstempel / Unterschrift des Arztes                                                                                                    | ggf. Therapieziele / weitere med. Befunde               | und Hinwe | aise |                                                                                                    |
| IK des Leistungserbringers Vertragsarztstempel / Unterschrift des Arztes                                                                                                    |                                                         |           |      | Dr.med.Hans Topp-Glücklich<br>Musterstr. 1<br>64283 Darmstadt<br>Tel.: 0211/111111<br>Fax: 0211/222222<br>BSNR: 391234511<br>LANR: 838382202 |
|                                                                                                    | IK des Leistungserbringers                              |           |      | Vertragsarztstempel / Unterschrift des Arztes                                                                                                |

Drucken

Wenn sie das erste mal diese Software öffnen, müssen Sie für sich und jeden Bediener einen Standarddrucker für dieses Formular festlegen.

Die Druckeinstellungen öffnen Sie über das Den Button links an der Seite.

|        | 1                                                                              |                                            | -                                            |  |  |  |
|--------|--------------------------------------------------------------------------------|--------------------------------------------|----------------------------------------------|--|--|--|
| Jungs  | Krankenkasse bzw. Koster                                                       | htäger                                     | Heilmittelverordnung 13                      |  |  |  |
| tres   | DAK Gesur                                                                      | ndhe                                       |                                              |  |  |  |
| NOR    | Name,Vomarne des Versio                                                        | herten                                     |                                              |  |  |  |
|        | Aabu                                                                           | anh am                                     | Physiotherapie                               |  |  |  |
|        | Dalia                                                                          | 15.09.99                                   | Podologische Therapie                        |  |  |  |
| Unfall | Friedrich                                                                      | nstr. 19                                   | Stimm-, Sprech-, Sprach- und                 |  |  |  |
| Ľ.     | 79336 Her                                                                      | cholzheim                                  | Schlucktherapie                              |  |  |  |
| -      | Kostenträgerkennung                                                            | Versicherten Nr. Status                    | Ergotherapie                                 |  |  |  |
| BVG    | 101560000                                                                      | 1234 20000                                 |                                              |  |  |  |
|        | Betriebsstätten-Nr.                                                            | Arzt-Nr. Datum                             | Ernährungstherapie                           |  |  |  |
|        | 784567890                                                                      | 999999900 27.01.21                         |                                              |  |  |  |
|        | Behandlungsreleva                                                              | ante Diagnose(n)                           | -                                            |  |  |  |
|        | ICD-10 - Code                                                                  |                                            |                                              |  |  |  |
|        |                                                                                |                                            |                                              |  |  |  |
|        |                                                                                |                                            |                                              |  |  |  |
|        |                                                                                |                                            |                                              |  |  |  |
|        | Diagnose-<br>gruppe                                                            | Leitsymptomatik<br>gemäß Heilmittelkatalog | b c patientenindividuelle<br>Leitsymptomatik |  |  |  |
|        | Leitsymptomatik (patientenindividuelle Leitsymptomatik als Freitext angegeben) |                                            |                                              |  |  |  |
|        |                                                                                |                                            |                                              |  |  |  |
|        |                                                                                |                                            |                                              |  |  |  |
|        |                                                                                |                                            |                                              |  |  |  |
|        | Heilmittel nach Ma                                                             | Raaba dae Katalogae                        |                                              |  |  |  |
|        | Heilmittel                                                                     | nguro dos runnogos                         | Behandlungseinheiten                         |  |  |  |
|        |                                                                                |                                            |                                              |  |  |  |
|        |                                                                                |                                            |                                              |  |  |  |

Über die Druckeinstellungen können Sie die Ausrichtung des Formulars, das Format und den Drucker bestimmen:

DRUCKEINSTELLUNGEN EINGABE VORSCHAU

| 2     | DRUCKEINSTELLINGEN                   |      |      |  |  |
|-------|--------------------------------------|------|------|--|--|
| ISCHA | DROCKEINSTELLUNGEN                   |      |      |  |  |
| VOR   | Ausrichtung                          | Hoch | Quer |  |  |
| GABE  | Hintergrund                          |      |      |  |  |
| N III | Unterschrift                         |      |      |  |  |
|       | Oben                                 | 0    | mm   |  |  |
|       | Links                                | 0    | mm   |  |  |
|       | ✓ Druckername                        |      |      |  |  |
|       | O HP LaserJet Pro M102a (G3Q34A)     |      |      |  |  |
|       | Canon I-SENSYS LBP113w (2207C001)    |      |      |  |  |
|       | Xerox Phaser 3020BI Wi-Fi (3020V_BI) |      |      |  |  |
|       | O Epson L120 (C11CD76302)            |      |      |  |  |
|       |                                      |      |      |  |  |
|       |                                      |      |      |  |  |

Das Formular kann über die Schaltfläche unten links gedruckt werden. Sollte das Formular noch nicht vollständig ausgefüllt sein, erscheint folgender Hinweis:

| CROSSMKG 21.40.7(698) Ben: Dr. med. Hans Topp-Glücklich (Dresden) Beh: Dr. med. Hans<br>latei Stammdaten Buchhaltung Abrechnung Kontrollbücher & Statistik Anwendunger                                                                                                    | Topp-Gluddich (Dresden) Abr:: Topp-Gluddich<br>Extras Einstellungen Hotline Fenster ?                                                                                                    | >                                                                                                    |
|----------------------------------------------------------------------------------------------------|----------------------------------------------------------------------------------------------------|----------------------------------------------------------------------------------------------------|
|                                                                                                    | Heilmittel                                                                                                    | + 1 ++                                                                                                    |
| Interset           Interset           Interset of Physiotherapie           AT         Strungen der Atmung           CS         Otenfüllertes Schnerzsprächn           XK         Erktennkungen der Externelikaren und des Beckens<br>auch interversioneller / operativer Behandlung,<br>auch interversioneller / operativer Behandlung,           IV         Symphabflusstönungen           PH         Pergibere Retvenläsioner, Muskelerkrankungen<br>Stoll           Strung der Dickdarmfunktion         Strung der Dickdarmfunktion | AOK       NordWest         Test       12.12.80         Markane       12.12.80         Markane       12.12.80         Markane       12.12.80         Markane       12.12.80         Markane       12.12.80         Markane       12.12.80         Markane       12.12.80         Markane       12.00000         S12.33511       10335702         Markane       10.111/000         Markane       10.111/000         Ma | ENVICES     Se haben noch keine gültigen (CD-10     Code eingegeben)     Se haben noch keine gültige     Disprosegruppe eingegeben     Se haben noch keine gültige     Therapiefrequenc eingegeben     Se haben noch keine gültige     Behaben noch keine gültige     Behaben noch keine gültige |
| Schursgen der Anschneidung Schulinkonttiener,       Schwinder Linderschreidlicher Genese und Alsiologie       Schwindel unterschredlicher Genese und Alsiologie       Schwindel unterschredlicher Genese und Alsiologie       Schwindel unterschredlicher Schwingen bei Erkrankungen       Schwindel unterschredlicher Schwingen bei Erkrankungen       Werbeschaftenerk zahlungen       20       ZerSchränkungen einschließlicht des Rickenwarks /<br>Nerromuschläfte Erkrankungen                                                    | Es legen Hinveise für dieses Formular vor. Mochten Sie trotzdem fortfahren?                                                                                                    | Markieren Sie bitte, ob es sich um einen<br>Hauzbeauch handett<br>Extrat<br>Patientenspezifuche Genehmigung des<br>Insginztigen Helmätzlebederf Initeringen                                                                                                    |
| II. Maßnahmen der Podologischen Therapie<br>DF Diabetisches Fulfondrom<br>III. Maßnahmen der Stillum-, Sprach- und<br>Schlucktherapie<br>REI Schrungen des Redeflusses<br>REZ Schrungen des Redeflusses                                                                                                    | Bit data     Figs. editions     Figs. editions       Bit data     Figs. editions     Figs. editions       Bit data     Figs. editions     Figs. editions       Bit data     Figs. editions     Figs. editions       Bit data     Figs. editions     Figs. editions       Bit data     Figs. editions     Figs. editions       Bit data     Figs. editions     Figs. editions       Bit data     Figs. editions     Figs. editions                                                                                                    | ANLACEN                                                                                                    |

Auf der linken Seite erkennen Sie welche Felder noch nicht ausgefüllt sind. Die Beendigung des Verordnungsvorgangs (trotzdem fortfahren) ist in folgenden Fällen nicht erlaubt:

- Höchstmenge der Verordnung überschritten
- Patientenindividuelle Leitsymptomatik: Textangabe fehlt
- Standardisierte Heilmittelkombination weniger als 3 Heilmittel

## Haftungsausschluss

Die Firma **CROSSSOFT.** GmbH, Knooper Weg 126 / 128, 24105 Kiel und der Autor übernehmen keinerlei Support, Garantie und keine Verantwortung für Datenverluste, entgangene Gewinne oder sonstige Schäden, die Ihnen beim Gebrauch dieser Anleitung entstehen könnten. Auch wenn hinreichende Vorkehrungen bei der Erstellung dieses Dokuments getroffen wurden, um die Korrektheit der enthaltenen Informationen sicherzustellen, können die **CROSSSOFT.** GmbH, Knooper Weg 126 / 128 - Hofgebäude, 24105 Kiel und der Autor keine Haftung für Schäden übernehmen, die durch Fehler, Auslassungen oder Nutzung der enthaltenen Informationen entstehen könnten. Mit der Verwendung der Installationsanleitung erkennen Sie den Haftungsausschluss an.

Da bei jeglicher Art einer Installation an einem Computer technische Probleme auftreten können, weisen die Firma CROSSSOFT. GmbH, Knooper Weg 126 / 128 - Hofgebäude, 24105 Kiel und der Autor ausdrücklich auf die Notwendigkeit einer Datensicherung vor der Installation hin.

Mit Anwendung dieser Anleitung erklärt der Kunde / Anwender ausdrücklich, dass er auf sein eigenes Risiko installiert und die Firma **CROSSSOFT.** GmbH, Knooper Weg 126/128 – Hofgebäude, 24105 Kiel und den Autor nicht für eine Wiederherstellung des Ursprungszustandes seiner Daten und Programme haftbar machen wird.

Da bei jeder Softwareinstallation technische Probleme nicht auszuschließen sind, weisen wir Sie ausdrücklich auf die Notwendigkeit einer Datensicherung hin. Achten Sie vor der Installation darauf, dass Sie Ihre Daten gesichert haben. Insgesamt ist es ratsam, Demosoftware nicht auf einem betrieblich genutzten Computer aufzuspielen. Achten Sie während der Installation auf die Bildschirmhinweise.

## Telefonische Hotline-Betreuung

Bei Fragen zum Programm steht Ihnen unsere Hotline von Montag bis Freitag jeweils in der Zeit von 8:00 bis 17:00 Uhr gerne zur Verfügung.

#### Zentrale

Telefon: +49 (0)431 / 382 177 0 Fax: +49 (0)431 / 382 177 48 E-Mail: info@crosssoft.de

#### Vertrieb und Marketing

Telefon: +49 (0)431 / 382 177 20 Fax: +49 (0)431 / 382 177 48 E-Mail: info@crosssoft.de

#### CROSSDENT / CROSSMKG Hotline

Telefon: +49 (0)431 / 382 177 40 Fax: +49 (0)431 / 382 177 48 E-Mail: <u>dent-hotline@crosssoft.de</u>

**CROSSSPZ Hotline** Telefon: +49 (0)431 / 382 177 50 Fax: +49 (0)431 / 382 177 48 E-Mail: <u>spz@crosssoft.de</u>

#### **CROSSHEALTH Hotline**

Telefon: +49 (0)431 / 382 177 90 Fax: +49 (0)431 / 382 177 48 E-Mail: info@crosssoft.de

#### CROSSSOFT. GmbH

Knooper Weg 126/128 24105 Kiel Amtsgericht Kiel HRB 6457 USt-IdNr.: DE178836476 Geschäftsführender Gesellschafter: Dirk Sommer

# Kontakt

### **CROSSSOFT** Hauptsitz

Knooper Weg 126/128 24105 Kiel, Schleswig-Holstein Deutschland

### CROSSSOFT Zweigstelle

Bahnhofstraße 5 96199 Zapfendorf, Bayern Deutschland

**CROSSSOFT Zweigstelle** Goethestraße 55 38440 Wolfsburg, Niedersachsen Deutschland 1×

Besuchen Sie uns auf CROSSSOFT.de!

© Copyright 2021 CROSS**SOFT.** GmbH - Alle Rechte vorbehalten.